# Manager Step-by-Step Set Up

This process will help you log in and set up your retail locations in order to start certification.

## 1. LOCATION SET UP

Go to www.provenwinners.com and LOG IN.

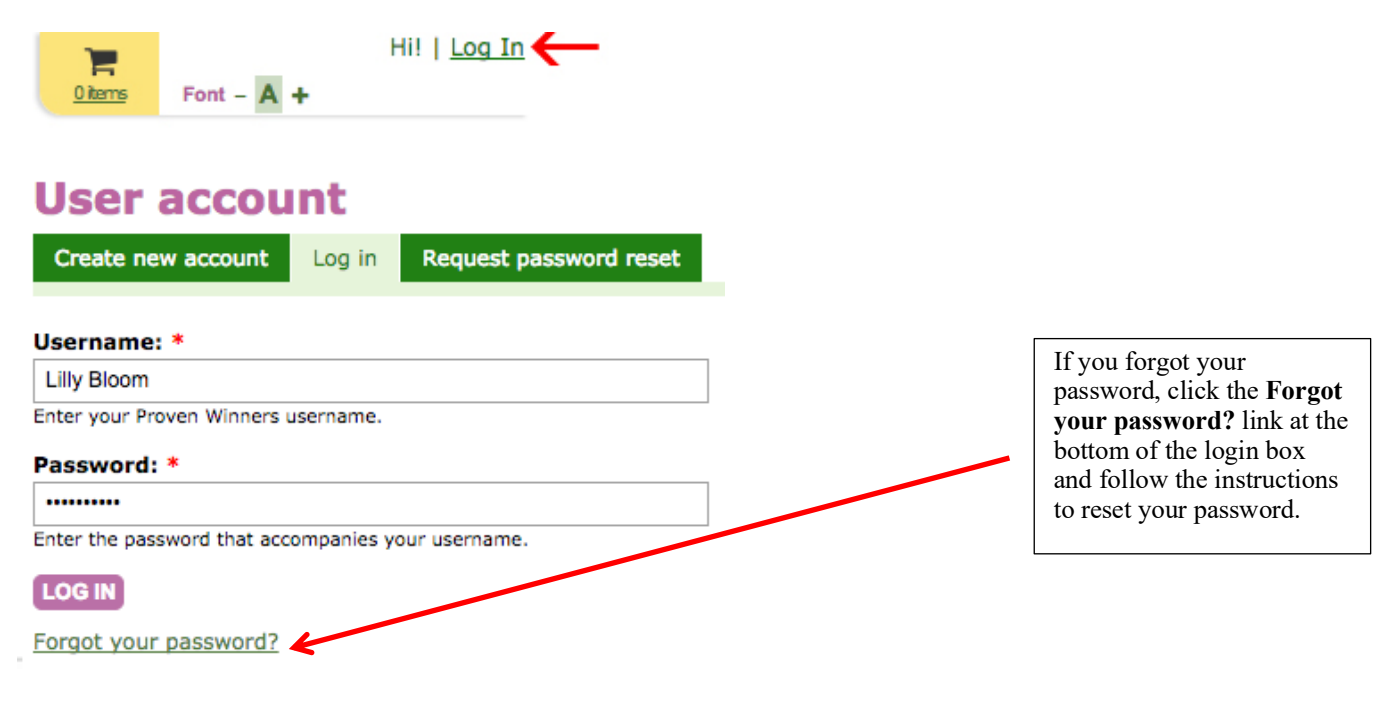

2. Under MY CONTENT in the upper right, go to MY LOCATIONS. NOTE: If you don't see My Locations in the dropdown menu, then your account needs to be upgraded to Professional. To upgrade, click Upgrade Account under Professionals in the main navigation bar of the Proven Winners website, complete the Professional Account Upgrade form and click UPGRADE.

In **LOCATIONS** set up your store locations. If your locations already exist continue to the next step.

If not, click on **Create Retailer (**) and input your location information.

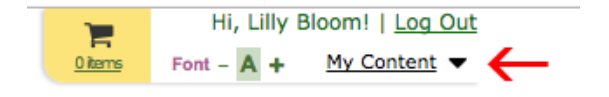

| 1              | Hi, Lilly Bloom!   Log Out |
|----------------|----------------------------|
| <u>0 items</u> | F My Cart My Content       |
|                | My Account                 |
| ssionals       | My Locations               |
|                | My Favorites               |
|                | Log Out                    |
|                | ▲                          |

|                                                                                                    | Hi, Lilly Bloom!   Loo                                                       |
|----------------------------------------------------------------------------------------------------|------------------------------------------------------------------------------|
|                                                                                                    | Otems Foot A + My Conten                                                     |
|                                                                                                    | Point - A + My Conten                                                        |
|                                                                                                    |                                                                              |
|                                                                                                    | s Professionals                                                              |
| _                                                                                                    | Ungrade Account                                                              |
|                                                                                                    |                                                                              |
|                                                                                                    | Get Certified!                                                               |
|                                                                                                    | A A A A A A A A A A A A A A A A A A A                                        |
|                                                                                                    |                                                                              |
|                                                                                                    |                                                                              |
|                                                                                                    |                                                                              |
|                                                                                                    |                                                                              |
| <u> </u>                                                                                                    |                                                                              |
| N                                                                                                    |                                                                              |
| Professional Acc                                                                                                    | count Upgrade                                                                |
| Professional Acc                                                                                                    | count Upgrade                                                                |
| Professional Acc                                                                                                    | count Upgrade                                                                |
| Professional Acc<br>Company: *                                                                                                    | associate with your professional account. This can change later if needed.   |
| Professional Acc<br>Company: *<br>Use the name of the company you want to<br>Country: *<br>United States                                                                                                    | ecount Upgrade                                                               |
| Professional Acc<br>Company: *<br>Use the name of the company you want to<br>Country: *<br>United States<br>State/Province: *                                                                                          | e associate with your professional account. This can change later if needed. |
| Professional Acc<br>Company: *<br>Use the name of the company you want to<br>Country: *<br>United States<br>State/Province: *                                                                                          | e associate with your professional account. This can change later if needed. |
| Professional Acc<br>Company: *<br>Use the name of the company you want to<br>Country: *<br>United States<br>State/Province: *                                                                                          | a associate with your professional account. This can change later if needed. |
| Professional Acc<br>Company: *<br>Use the name of the company you want to<br>Country: *<br>United States<br>State/Province: *<br>Phone: *                                                                              | o associate with your professional account. This can change later if needed. |
| Professional Acc Company: * Use the name of the company you want to Country: * United States State/Province: * Phone: * Pless leave a contact number for the com                                                       | associate with your professional account. This can change later if needed.   |
| Professional Acc<br>Company: *<br>Use the name of the company you want to<br>Country: *<br>United States<br>State/Province: *<br>Phone: *<br>Presse leave a contact number for the com<br>Business id:                 | ecount Upgrade                                                               |
| Professional Acc Company: * Use the name of the company you want to Country: * United States State/Province: * Phone: * Please leave a contact number for the com Business Id: Are you an employee of a company or bus | e associate with your professional account. This can change later if needed. |

## 3. BEGIN CERTIFICATION SET UP

Once your store location is set up, you will be able to click on **BEGIN CERTIFICATION SET UP**. If you have more than one location, repeat the remaining steps for each location. There are 5 steps to complete in this window.

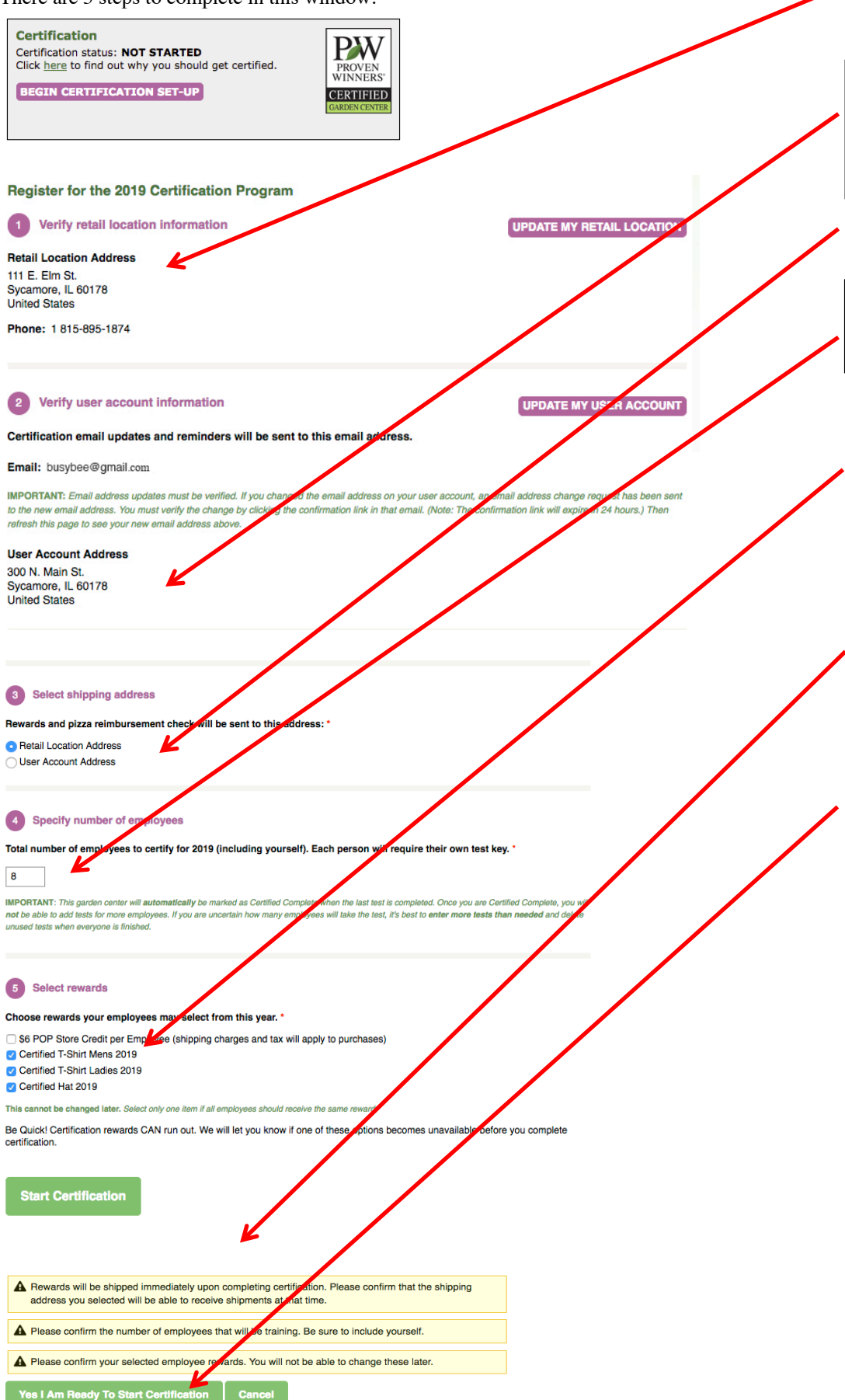

## 1. Confirm that your location information is correct. IF NOT click UPDATE MY RETAIL LOCATION.

2. Confirm that your user account information is correct. IF NOT click UPDATE MY USER ACCCOUNT

3. Select shipping address

4. Specify the number of employees to test, including yourself.

**5.** Choose the reward(s) you'd like to make eligible for your staff to receive upon completion of the Certified program.

Click **START CERTIFICATION** to begin certification for this location.

You will be prompted a second time to confirm your selection for this location. If everything is good click YES, I AM READY TO START CERTIFICATION.

You will receive a Certification Set Up Confirmation email that contains your testing keys and chosen rewards. Keep this for your records. Contact us if any changes are needed.

| Page-tarter transmission tarter transmission                                                                                                    | Retain                     | this email for your records.                                                                                                    |
|----------------------------------------------------------------------------------------------------|----------------------------|----------------------------------------------------------------------------------------------------|
| Busy Bee Gardens III E. Em SL, Sysamoro, IL 60178 Certification Status: in Progress Certification Status: in Progress Congrutations: -you have successfully set up your location for certification and are may to begin training and testing! Uppor successful completion of the certification status either to the status of the status either to the status of the status either to the status of the status either to the status either to                                                                                                    | import                     | ne ceronication decails enclosed.                                                                                                    |
| 111 E. Elm Sti, Syscamore, IL 60178  Certification Year: 2019 Certification Status: In Progress Congradutions - you have successfully set up your location for certification and are ready to begin instaining on testing! Upon successful completion of the certification test, your employees will be able to choose from the following actions:                                                                                                    | Bus                        | / Bee Gardens                                                                                                    |
| Certification Near 1203 Certification Status: In Progress Congraduations - you have successfully set up your location for certification and are ready to begin training and testing! Upon successful completion of the certification task are trained Configned Tables (Configned Tables) Configned Tables) Configned Tables Configned Tables Configned Tables Configned Tables Configned Tables Configned Tables Configned Tables Configned Tables Configned Configned                                                                                                    | 111 E                      | . Elm St., Sycamore, IL 60178                                                                                                    |
| Certification Status: In Progress  Congenitations - you have exceededly set a your location for certification and an exployed begin transport extended  youn exceeded a completion of the certification text, your employees will be able to do not find the following remarks:  Complete Total text and the set of the set of                                                                                                    | Certifi                    | cation Year: 2019                                                                                                    |
| Congrisulation - you have successfully set up your location for certification and are<br>may to segme home and tentral<br>(gene successful) completion of the certification text, your employees will be able to<br>chariter 1 and text and the 2010<br>- Certificat 1 and text and 101<br>- Certificat 1 and text and 101<br>- Certificat 2 and text and 101<br>- Certificat 2 and text and 101<br>- Certificat 2 and text and 101<br>- Certificat 2 and text and 101<br>- Certificat 2 and 101<br>- Certificat 2 and 101<br>- Certificat 2 and 101<br>- Certification 2 and 101<br>- Certification 2 and 101 | Certifi                    | cation Status: In Progress                                                                                                    |
| channels from the following rewards:<br>Constraint T affect Marke 2019<br>Orallised T Shire Ladies 2019<br>Orallised T Shire Ladies 2019<br>Orallised Lazies 2019<br>War rewards and plaza minimusment check will be shipped to:<br>Littl. E. Din Su, Systemmer, H. 60278<br>That Bays and Ell block. Alaging a unique test key to each of your employees. T<br>The test keys an initial blocks. Alaging a unique test key to each of your employees to<br>the shipped of the confliction testing and for exercising in Freeward Minimum Linux<br>The Test Keys.                                                                                                    | ready t                    | a begin training and testing!                                                                                                    |
| Current 2 Table Marce 2019     Current 2 Table (Lass 2019     Current 2 Table (Lass 2019     Current 2 Table (Lass 2019     Current 2 Table (Lass 2019     Current 2 Table (Lass 2 Table (Lass 2                                                                                                    | Upon s<br>choose           | ccessful completion of the certification test, your employees will be able to<br>from the following rewards:                                                       |
| Orthold 25 An Loade 2019     Orthold 25 An Loade 2019     Work rewards and pitzs inhibiturement check will be shipped to:     111.0 Em 5, Spearment, 80.078     Work that have are listed before. Assign a unique tate tay to space of input remaining the tage to take tay is spearled for contribution testing and for enrolling in Howen Witness Unitse     Too Test Rox:                                                                                                    | •                          | Certified T-Shirt Mens 2019                                                                                                    |
| Your rewards and pizza reimbursement check will be shipped to:<br>111 E. Dim SL, Sysamore, E. 60178<br>Your test keys are listed below. Assign a unique test key to each of your employees.<br>Test keys in equivalent for certification testing and for enrolling in Proven Wilners Unive<br>Test Keys:                                                                                                    | :                          | Certified T-Shirt Ladies 2019<br>Certified Hat 2019                                                                                                    |
| 111 E. Elm Sz., Sycamore, IL 60178<br>Your test key rare listed below. Asign a unique test key to each of your employees. T<br>test key is required for certification testing and for enrolling is Proven Winners Unive<br>Ty.<br>Text Keys:                                                                                                    | Your re                    | wards and pizza reimbursement check will be shipped to:                                                                                                    |
| Your test keys are listed below. Assign a unique test key to each of your employees. T<br>test keys is required for certification testing and for enrolling in Proven Winners Unive<br>ty.                                                                                                    | 111                        | E. Elm St., Sycamore, IL 60178                                                                                                    |
| Test Keys:                                                                                                    | Your te<br>test key<br>ty. | It keys are listed below. Assign a unique test key to each of your employees. T<br>Is required for certification testing and for enrolling in Proven Winners Unive |
|                                                                                                    | Test Ker                   | 5:                                                                                                    |
|                                                                                                    |                            |                                                                                                    |

4. Certification for this location is now in progress. Take time to familiarize yourself with this page. Refer to your Certification Set Up Confirmation Email to assign <u>a different</u> key to each employee and yourself. Keep a record of which key you have assigned to which person. When you are ready to begin training, click the REVIEW CERTIFICATION PROCESS button below.

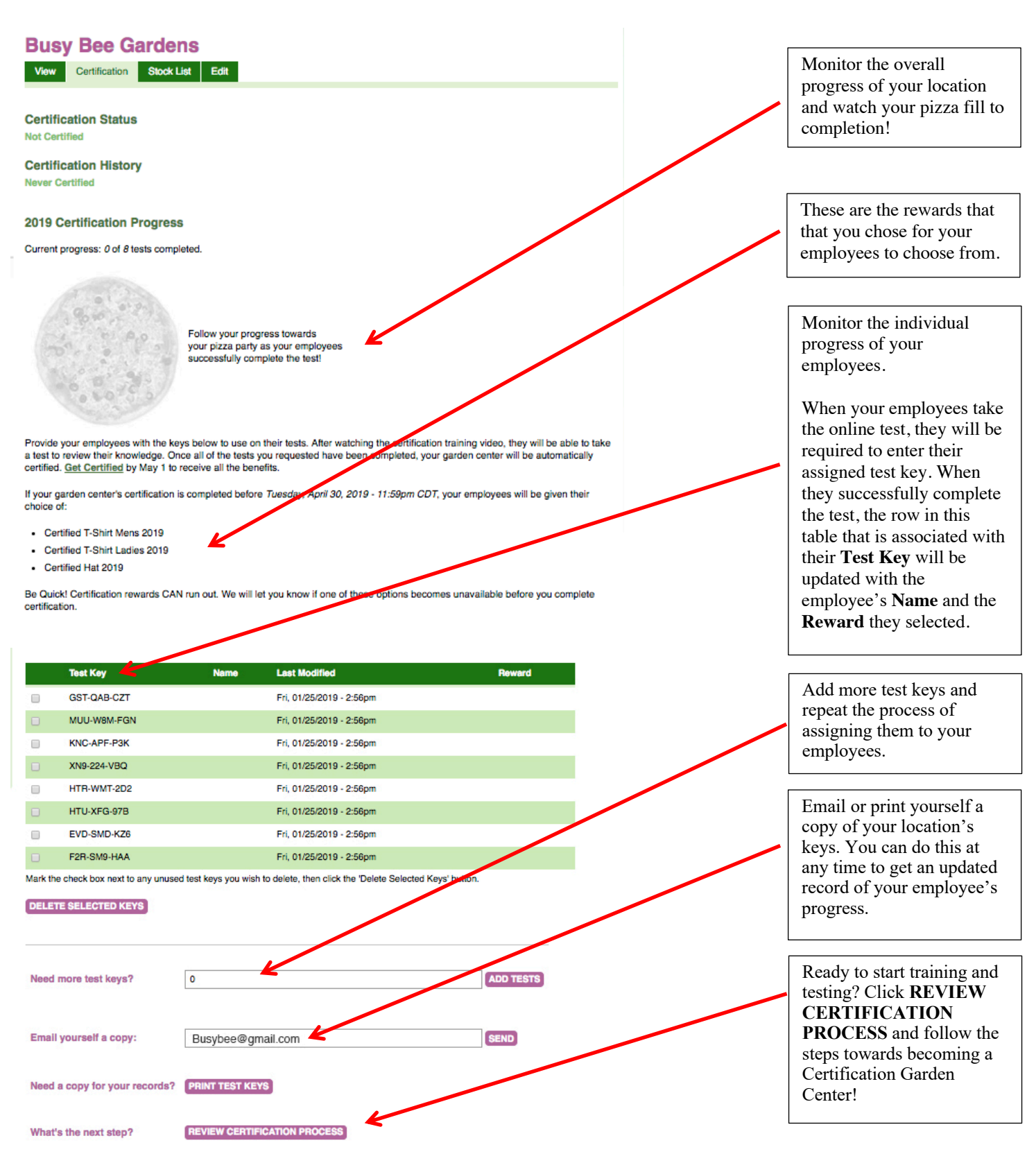

## 5. START TRAINING

Now that your location set-up is complete, you are ready to start training and testing!

This is the main Certification page. You can get here quickly by clicking **Get Certified!** under **Professionals** in the main navigation bar of the Proven Winners website.

Hi, Lilly Bloom! I Log Out Come Font - ▲ + My Content ▼ S Professionals Upgrade Account Get Certified!

**IMPORTANT NOTE:** You and your employees do <u>not</u> need to be logged into an account on the Proven Winners website to view this page, the Certification training video or to take the Certification test.

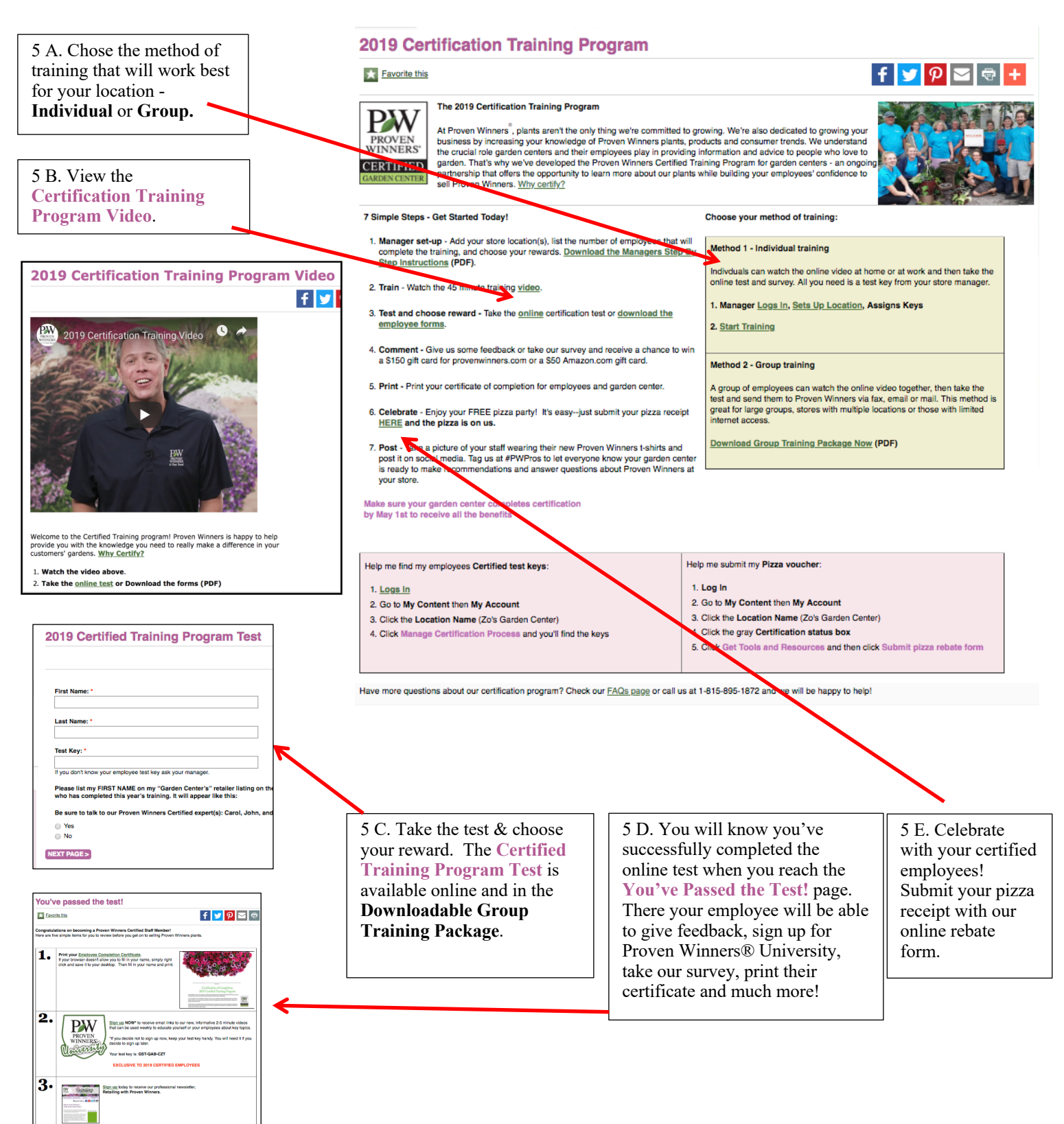

## 6. MONITOR YOUR PROGRESS

Monitor your progress by logging in your account and viewing your location. To see more detail click **MANAGE CERTIFICATION PROGRESS**. Once you and your employees have successfully completed the test your location will **automatically be certified**. If you have unused keys and/or employees who didn't successfully complete the test (see example below) your location will not complete automatically.

| _ |                                                                                                    |                                                                                          |                                                                                                    |                          |                                       |
|---|----------------------------------------------------------------------------------------------------|------------------------------------------------------------------------------------------|----------------------------------------------------------------------------------------------------|--------------------------|---------------------------------------|
|   | Certification<br>Certification status<br>Employees to cert<br>Current Progress:                         | s: <b>IN PROGRE</b><br>ify: 4<br>2 of 4 employe                                          | ss<br>es certified                                                                                                    | PROVEN                   | с<br>                                 |
|   | MANAGE CERTI<br>Have you finished<br>Click the button al<br>certification and re<br>least one certified | FICATION PRO<br>testing, but sta<br>bove and follow<br>eceive your ben<br>employee to co | DGRESS<br>tus is still "in progress"?<br>instructions to complete<br>efits! (You must have at<br>implete certification.) | CERTIFIE<br>GARDEN CENTE |                                       |
|   | Test Key                                                                                                | Name                                                                                     | Last Modified                                                                                                    |                          | Reward                                |
|   | 2F2-CKU-ASA                                                                                             | Reed Bloom                                                                               | Mon, 01/28/2019 - 12:30pm                                                                                                | 0                        | Certified T-Shirt Mens 2019 (Large)   |
|   | 97J-4T2-5F2                                                                                             | April Bloom                                                                              | Mon, 01/28/2019 - 12:25pm                                                                                                | •                        | Certified Hat 2019                    |
|   | CS5-9KU-6UF                                                                                             | Rose Bloom                                                                               | Mon, 01/28/2019 - 12:33pm                                                                                                | •                        | Certified T-Shirt Ladies 2019 (Small) |
|   | V76-YJR-YDU                                                                                             | April Bloom                                                                              | Mon, 01/28/2019 - 12:34pm                                                                                                | 0                        | Did Not Finish                        |

This red indicator will identify employees that started but did not successfully complete the test. These employees will not receive rewards if they don't complete the test.

Have this employee retake the test using the same test key. All the questions have to be answered correctly in order to complete. Correct answers can be found at the top after they click submit.

## **COMPLETE CERTIFICATION**

If there are unused test keys or if an employee does not plan on finishing, it is important to log back into the website and mark your location complete. Go to MY CONTENT, in the pull down menu select MY LOCATIONS and click MANAGE CERTIFICATION PROCESS. Then click COMPLETE CERTIFICATION NOW. You will be prompted a second time to confirm your selection for this location. If everything is good click YES, I WANT TO COMPLETE CERTIFICATION.

|              | Test Key                                  | Name                                    | Last Modified                                |              | Reward            |
|--------------|-------------------------------------------|-----------------------------------------|----------------------------------------------|--------------|-------------------|
|              | CZM-E7M-2BQ                               | Lilly Bloom                             | Wed, 01/24/2019 - 12:18pm                    | ۰            | POP Credit        |
|              | K88-HRB-89Z                               | April Bloom                             | Wed, 01/24/2019 - 12:20pm                    | ٥            | POP Credit        |
|              | MP9-PHF-6DR                               | Rose Bloom                              | Wed, 01/24/2019 - 12:24pm                    | 0            | Did-Not Finish    |
|              | CUE-EHW-WA3                               | +                                       | wea, 01/24/2019 - 12:16pm                    |              |                   |
| Mari         | k the check box next                      | to any unused test k                    | keys you wish to delete, then click the 'D   | elete Selec  | ted Keys' button. |
| DEI          | LETE SELECTED KEYS                        | s                                       |                                              |              |                   |
|              |                                           |                                         |                                              |              |                   |
|              |                                           |                                         |                                              |              | _                 |
| Ne           | ed more test key                          | s? 0                                    |                                              |              | ADD TESTS         |
|              |                                           |                                         |                                              |              |                   |
| En           | nail yourself a cop                       | busy                                    | /bee@gmail.com                               |              | SEND              |
|              |                                           |                                         |                                              |              |                   |
| Ne           | eed a copy for you                        | Ir records? PRIN                        |                                              |              |                   |
|              |                                           |                                         |                                              |              |                   |
| W            | hat's the next ste                        | p? REVI                                 | IEW CERTIFICATION PROCESS                    |              |                   |
|              |                                           |                                         |                                              |              |                   |
| Rea<br>If yo | ady to complete c<br>ou and your employed | ertification?<br>es have finished certi | ification testing for the year, click the bu | tton below   |                   |
| CO           | MPI ETE CERTIEICA                         | TTON NOW                                | -                                            |              |                   |
|              |                                           |                                         |                                              |              |                   |
| Read         | dy to complete certific                   | cation?                                 |                                              |              |                   |
| lf you       | and your employees hav                    | ve finished certification te            | sting for the year, click the button below.  |              |                   |
| A            | Completing certifica                      | tion is final. Please n                 | nake sure everyone has completed testir      | ng and ther  | n click the       |
|              | confirmation button                       | below. NOTE: Indivi                     | iduals that did not finish the test (0) w    | rill not rec | eive a            |
|              | Temara. Once your                         | iocation is marked co                   | ompiete, your nee reward items will be p     | ovessed a    | na anippea.       |
| Y            | es I Want To Com                          | plete Certification                     | Cancel                                       |              |                   |
|              |                                           |                                         |                                              |              |                   |

Congratulations! Your location has competed Certification! You will receive a certification complete email that contains information about your reward order and/or POP coupon plus your pizza voucher code.

Go to MY CONTENT, in the pull down menu select MY LOCATIONS and click GET TOOLS AND RESOURCES.

| Certification                                          |
|--------------------------------------------------------|
| Certification status: COMPLETE                         |
| GET TOOLS AND RESOURCES                                |
| Click the button above to get your certificates, press |

release and to submit your pizza voucher.

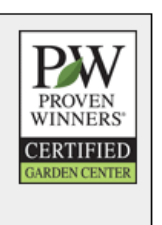

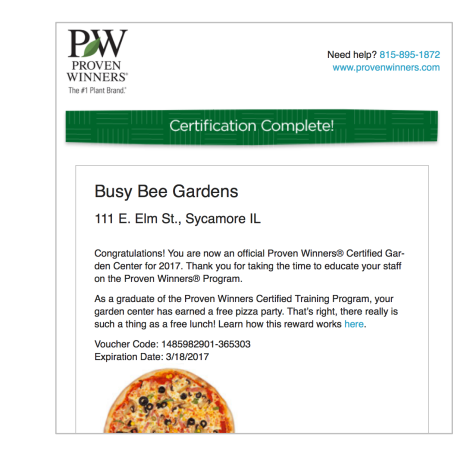

Certification Stock List Edit Center Certificate and Press **Certification Status** Certified: Mon. 01/28/2019 - 12:00am **Certification History Certification Complete!** Congratulations on completing the certification requirements, and thank you for getting involve with Proven Winners® and your Congravitations on completing the comparison requirements, and thank you to getting information with Proven witherses and your customers. We're proud to give your business priority listing among other certified locations in your local area, and you should be proud of your progress. We encourage you to **download the files below**. They are all setter to allow you to advertise your accomplishment in store, and to the press in your area. Just fill in your name, and print. As a Prover Winners® Certified Garden Center you can proudly display the Certified Garden Center logo on your website. Garden Center Certificate Employee Certification Certificate Certification Press Release

Certified Garden Center Logo

**Busy Bee Gardens** 

#### Pizza Rebate

2019

Voucher Code: 1548701798-365303 Expiration: 3/14/2019

#### SUBMIT PIZZA REBATE FORM

Make sure you congratulate the certified members of your team!

|   | Test Key    | Name        | Date                      | Reward                                 |
|---|-------------|-------------|---------------------------|----------------------------------------|
| ۰ | 2F2-CKU-ASA | Reed Bloom  | Mon, 01/28/2019 - 12:30pm | Certified T-Shirt Mens 2019 (Large)    |
| ۲ | 97J-4T2-5F2 | April Bloom | Mon, 01/28/2019 - 12:25pm | Certified Hat 2019                     |
| 0 | CS5-9KU-6UF | Rose Bloom  | Mon, 01/28/2019 - 12:33pm | Certified T-Shirt Ladies 2019 (Small)  |
| 0 | V76-YJR-YDU | April Bloom | Mon, 01/28/2019 - 12:56pm | Certified T-Shirt Ladies 2019 (Medium) |
| ۲ | Q9V-79Y-8W3 | Tony Smith  | Mon, 01/28/2019 - 12:47pm | Certified Hat 2019                     |

**Release** to send to your local media outlets. Your employee will have the ability to print their own **Employee Certification** Certificate to recognize their individual accomplishments, but it is also here in case you need it. The Proven Winners **Certified Garden Center** Logo can be added to your web site or other marketing materials.

Print out your Garden

Have your free pizza party. Click SUBMIT PIZZA REBATE FORM to submit your receipt to Proven Winners for reimbursement.

Congratulations again, Marshall Dirks

### PIZZA REBATE INSTRUCTIONS

The pizza rebate form will pre-populate with all your information including your voucher code. You can also find your voucher code in the Certification Complete email we've sent to the manager congratulating your team on completing certification. Fill out the rest of the pizza rebate form and click SUBMIT.

| Voucher Code: *                                                                                                    |                                                                                                    | PROVEN<br>VINNERS: WWW.prove                                                                                                    |
|----------------------------------------------------------------------------------------------------|----------------------------------------------------------------------------------------------------|----------------------------------------------------------------------------------------------------|
| 1548701798-365303                                                                                                    |                                                                                                    | Rebate Submission Received                                                                                                    |
| <ul> <li>Your reimbursement check will be issued to:</li> <li>Busy Bee Gardens</li> <li>111 E. Elm St.</li> </ul>                                         |                                                                                                    | LBy,<br>Thank you for your 2018 Certification Pizza Retails Bubmission!<br>You resolutionsement check will be issued to the following location:<br>Buby the California<br>of the California<br>of the California<br>Pisza david stants<br>Pisza david s weeks for delivery. (Canadian locations will be retire<br>in 10 ED-blan.)                                                                                                    |
| Sycamore, IL 60178                                                                                                    |                                                                                                    | Your rebate details are summarized below.<br>If you have any questions, please call Proven Winners at 815-895                                                                                                    |
| United States                                                                                                    |                                                                                                    | enal sanyt grovewavers.com.<br>REART SUMMAY<br>Voular Control (1997)<br>Voular Control (1997)<br>Voular Control (1997)<br>Noular Control (1997)<br>Nou |
| Receipt: * Choose File login Upload a photo or scanned copy (gif, jpg, png or pdf) of your pizza party receipt. If your receipt i Comments section below. | ncludes non-reimbursable items (as defined above), please note those details on the receipt copy or in the |                                                                                                    |
| Requested Amount: *         \$ 25.00         The cost of the pizza and its applicable taxes for all of your 2018 certified employees.                     |                                                                                                    |                                                                                                    |
| Currency: *                                                                                                    |                                                                                                    |                                                                                                    |
| O US Dollar<br>○ Canadian Dollar                                                                                                    |                                                                                                    |                                                                                                    |
| Memo:<br>Certified Pizza reimbursement<br>This will be printed in the check memo area. (Optional)                                                         |                                                                                                    |                                                                                                    |
| Photo:<br>Choose File No file chosen<br>Upload a photo from your pizza party.                                                                             |                                                                                                    |                                                                                                    |
| Comments:                                                                                                    |                                                                                                    |                                                                                                    |
|                                                                                                    |                                                                                                    |                                                                                                    |
|                                                                                                    |                                                                                                    |                                                                                                    |
| If your receipt includes non-reimbursable items (as defined above), please note those details he                                                          | re or on the copy of the receipt.                                                                          |                                                                                                    |

You will receive a Rebate Submission Received Email that contains information summarizing your rebate details. Allow 4 weeks for delivery of your reimbursement check.

To check your reimbursement status, log into your account, go to MY CONTENT, in the pull down menu select MY LOCATIONS and click GET TOOLS AND RESOURCES.

## Pizza Rebate

| Voucher Code: 1548701798-365303 |  |
|---------------------------------|--|
| Submitted: 1/28/2019            |  |
| Reimbursed:                     |  |

The Pizza Rebate status will also be updated when the reimbursement check has been issued.

## Pizza Rebate

Voucher Code: 1548701798-365303 Submitted: 1/28/2019 Reimbursed: \$25.00 on 2/28/2019

Post on Social Media -Share your Success - If your staff selected our T-shirts, we'd encourage you to take a picture and post it on your social media account. Use the hashtag **#PWPros** to let everyone know your garden center is ready to help them with Proven Winners plants this spring!

## **Employee Training**

Watch video (<u>www.provenwinners.com/training</u>)

Take the test and choose your reward (<u>www.provenwinners.com/2019 certification test</u>) The test can be taken online or your manager may give you a printed copy to complete.

After completing the test, you will have a few options:

Print out your employee certificate of completion

**Feedback** (<u>www.provenwinners.com/feedback</u>) – Have a quick comment about the certified training program? Just click the **feedback** link in the left sidebar of our website and let us know what you think. If you are completing certification offline email <u>sandy@provenwinners.com</u> with any comments.

**Survey** (<u>http://connect.provenwinners.com/certifiedsurvey</u>)Take our survey for a chance to win a \$150 gift certificate to provenwinners.com or a \$50 Amazon.com Gift Card. A printed survey is included in the PDF package of forms for those who are completing certification offline.

Sign up (<u>www.provenwinners.com/certification/pwu/signup</u>) to receive email links to view the NEW Proven Winners University videos. **EXCLUSIVE TO 2019 CERTIFIED EMPLOYEES ONLY NOTE: You will need to have your certification test key to sign up.** 

Sign up to receive our Retail Newsletter (www.provenwinners.com/professionals/newsletters)

## **Need More Information?**

| Questions Regardin<br>Sandy Wentworth | ng Certification:<br>Sandy@provenwinners.com | 815-8        | 895-1872     |
|---------------------------------------|----------------------------------------------|--------------|--------------|
| Looking for help w                    | ith Social Media?                            |              |              |
| Jessica DeGraaf                       | Jessica@provenwinner                         | <u>s.com</u> | 616-706-7970 |
|                                       |                                              |              |              |

Want to use our Garden Answer videos in your store or in your social media?Jeanine StandardJeanine@provenwinners.com309-824-2561

Looking for additional videos on Proven Winners products? See all our retailer videos – https://www.youtube.com/user/provenwinnersretail

### Find new plants for 2019:

https://www.provenwinners.com/plants/search/year/2019

Check out our newest website dedicated to the National Plant of the Year Program: www.nationalplantoftheyear.com

**Gardener's Idea Book Co-Op -** <u>www.provenwinners.com/gib-co-op</u> Learn how your garden center can take advantage of this unique co-branding opportunity. We pay for the books; you just pay the postage.

**Pandora Radio Campaign-** www.provenwinners.com/Pandora For just 1.4¢ per impression, you can target local garden enthusiasts, specific demographics, and drive listeners to your website.

Proven Winners University - <u>www.provenwinners.com/University</u> View 2-5 minute videos on popular topics. Use as additional staff training or share them with your customers. EXCLUSIVE TO 2019 CERTIFIED EMPLOYEES ONLY